## Cheat Sheet for PCC Documentation and Data Entry for CRS Version 24.1 Last Updated August 2024

## **Data Entry Best Practices to Meet Measures**

## The following items detail the recommended use for this material. Each facility should:

- 1. Identify their three or four key clinical problem areas.
- 2. Review the attached information.
- 3. Customize the provider documentation and data entry instructions, if necessary.
- 4. Train staff on appropriate documentation.
- 5. Post the applicable pages of the Cheat Sheet in exam rooms.

The purpose of this document is to provide information to both providers and data entry personnel on the most appropriate way to document key clinical procedures in the Resource and Patient Management System (RPMS). It does not include all the codes the Clinical Reporting System (CRS) checks when determining if a performance measure is met. To review that information, view the CRS short version logic at: <u>https://www.ihs.gov/sites/crs/themes/responsive2017/display\_objects/documents/crsv24/GPRA-Measures-V241.pdf</u>.

**Note:** Government Performance and Results Act (GPRA) measures do not include refusals.

| Performance Measure                                                                                                    | Standard | Provider Documentation                                                                                                    | How to Enter Data in PCC                                                                                                    |
|----------------------------------------------------------------------------------------------------|----------|----------------------------------------------------------------------------------------------------|----------------------------------------------------------------------------------------------------|
| Diabetes Prevalence<br><b>Note</b> : This is not a GPRA<br>measure; however, it is used<br>in determining patients that<br>have been diagnosed with<br>diabetes. |          | <ul> <li>Standard PCC documentation for tests performed at the facility. Ask about off-site tests and record historical information in PCC:</li> <li>Date received</li> <li>Location</li> <li>Results</li> </ul> | Diabetes Prevalence Diagnosis POV<br><i>Mnemonic PPV enter</i><br>Purpose of Visit: ICD-10: E10.*-E13.*<br>Provider Narrative:<br>Modifier:<br>Cause of DX: |

Table 1: Performance measures, standards, provider documentation, and how to enter data in PCC

| Performance Measure                 | Standard                                                                                                    | Provider Documentation                                                                                                    | How to Enter Data in PCC                                                                                                    |
|-------------------------------------|----------------------------------------------------------------------------------------------------|----------------------------------------------------------------------------------------------------|----------------------------------------------------------------------------------------------------|
| Diabetes: Glycemic Control          | User Population Patients<br>DX with diabetes and with<br>an A1c:<br>• Greater than (>) 9<br>(Poor Glycemic<br>Control)                                                                       | Standard PCC documentation for tests performed at<br>the facility. Ask about off-site tests and record<br>historical information in PCC:<br>• Date received<br>• Location<br>• Results | Standard PCC data entry:A1c Lab TestMnemonic LAB enterEnter Lab Test Type: [Enter site'sdefined A1c Lab Test]Results: [Enter Results]Units:Abnormal:Site: [Blood, Plasma]Historical A1c Lab TestMnemonic HLAB enterDate of Historical Lab Test:Type:Location Name:Enter Lab Test: [Enter site's definedA1c Lab Test]Results:CPT EntryMnemonic CPT enterEnter CPT: 83036, 83037, 3044F-3046F, 3051F, 3052FQuantity:Modifier:Modifier 2: |
| Diabetes: Blood Pressure<br>Control | User Population Patients<br>DX with diabetes and with<br>controlled blood pressure:<br>• Less than (<) 140/90<br>(mean systolic less<br>than [<] 140, mean<br>diastolic less than [<]<br>90) | Standard PCC documentation for tests performed at<br>the facility. Ask about off-site tests and record<br>historical information in PCC:<br>• Date received<br>• Location<br>• Results | Standard PCC data entry:<br>Blood Pressure Data Entry<br>Value: [Enter as Systolic/Diastolic (e.g.,<br>140/90)]<br>Select Qualifier:<br>Date/Time Vitals Taken:                                                                                                    |

| Performance Measure                                                                                | Standard                                                                                                    | Provider Documentation                                                                                                    | How to Enter Data in PCC                                                                                                    |
|----------------------------------------------------------------------------------------------------|----------------------------------------------------------------------------------------------------|----------------------------------------------------------------------------------------------------|----------------------------------------------------------------------------------------------------|
| Performance Measure Statin Therapy to Reduce Cardiovascular Disease Risk in Patients with Diabetes | Standard         User Population Patients         DX with diabetes age 40-75         or any age with         documented CVD or         age 20 and older with LDL         greater than or equal to (≥)         190 or         hypercholesterolemia who         have statin therapy. | Provider Documentation         Standard PCC documentation for medication         dispensed at the facility. Ask about off-site         medication and record historical information in PCC:         Date received         Location         Dosage | How to Enter Data in PCC<br>Standard PCC data entry:<br>Statin Therapy Medication<br>Mnemonic RX enter<br>Select Medication: [Enter Statin<br>Therapy Prescribed Medication]<br>Outside Drug Name (Optional): [Enter<br>any additional name for the drug]<br>SIG<br>Quantity:<br>Day Prescribed:<br>Event Date & Time:<br>Ordering Provider:<br>Historical Statin Therapy Medication<br>Mnemonic HRX enter<br>Date of Historical Medication:<br>Type:<br>Location Name:<br>Enter Medication: [Enter Statin<br>Therapy Prescribed Medication]<br>Name of Non-Table Drug:<br>SIG:<br>Days Prescribed:<br>Date Discontinued:<br>Date Discontinued:<br>Date Dispensed (If Known):<br>Outside Provider Name:<br>Statin Therapy CPT |
|                                                                                                    |                                                                                                    |                                                                                                    | Statin Therapy CPT                                                                                                    |
|                                                                                                    |                                                                                                    |                                                                                                    | Enter CPT Code: 4013F                                                                                                    |
|                                                                                                    |                                                                                                    |                                                                                                    | Quantity:                                                                                                    |
|                                                                                                    |                                                                                                    |                                                                                                    | Modifier:                                                                                                    |
|                                                                                                    |                                                                                                    |                                                                                                    | Modifier 2:                                                                                                    |

| Performance Measure                 | Standard                                                                                                    | Provider Documentation                                                                                                    | How to Enter Data in PCC                                                                                                    |
|-------------------------------------|----------------------------------------------------------------------------------------------------|----------------------------------------------------------------------------------------------------|----------------------------------------------------------------------------------------------------|
| Diabetes: Nephropathy<br>Assessment | <ul> <li>User Population Patients<br/>DX with diabetes with a<br/>Nephropathy assessment:</li> <li>Estimated GFR with<br/>result during the<br/>Report Period</li> <li>Urine Albumin-to-<br/>Creatinine Ratio<br/>during the Report<br/>Period</li> <li>End Stage Renal<br/>Disease<br/>diagnosis/treatment</li> </ul> | <ul> <li>Standard PCC documentation for tests performed at the facility. Ask about off-site tests and record historical information in PCC:</li> <li>Date received</li> <li>Location</li> <li>Results</li> </ul> | Standard PCC data entry:<br>Estimated GFR Lab Test<br>Mnemonic LAB enter<br>Enter Lab Test Type: [Enter site's<br>defined Est GFR Lab Test]<br>Results: [Enter Results]<br>Units:<br>Abnormal:<br>Site: [Blood]<br>Historical GFR Lab Test<br>Mnemonic HLAB enter<br>Date of Historical Lab Test:<br>Type:<br>Location Name:<br>Enter Lab Test: [Enter site's defined<br>Est GFR Lab Test]<br>Results:<br>Urine Albumin-to-Creatinine Ratio<br>CPT<br>Mnemonic CPT enter<br>Enter CPT: 82043 AND 82570<br>Quantity:<br>Modifier:<br>Modifier 2: |

| Performance Measure   | Standard | Provider Documentation | How to Enter Data in PCC                                        |
|-----------------------|----------|------------------------|-----------------------------------------------------------------|
| Diabetes: Nephropathy |          |                        | ESRD CPT                                                        |
| Assessment (cont.)    |          |                        | Mnemonic CPT enter                                              |
|                       |          |                        | Enter CPT: 36147, 36800, 36810,                                 |
|                       |          |                        | 36815, 36818, 36819, 36820, 36821,                              |
|                       |          |                        | 36831-36833, 50300, 50320, 50340,                               |
|                       |          |                        | 50360, 50365, 50370, 50380, 90935,                              |
|                       |          |                        | 90937,90940,90945,90947,90989,<br>90993 90997 90999 99512 3066F |
|                       |          |                        | G0257, G9231, M1187, M1188, S2065                               |
|                       |          |                        | or S9339                                                        |
|                       |          |                        | Quantity:                                                       |
|                       |          |                        | Modifier:                                                       |
|                       |          |                        | Modifier 2:                                                     |
|                       |          |                        | ESRD POV                                                        |
|                       |          |                        | Mnemonic PPV enter                                              |
|                       |          |                        | Purpose of Visit: ICD-10: I12.0, I13.11,                        |
|                       |          |                        | I13.2, N18.5, N18.6, Z48.22, Z49.*,                             |
|                       |          |                        | Z91.15, Z94.0, Z99.2                                            |
|                       |          |                        | Provider Narrative:                                             |
|                       |          |                        | Modifier:                                                       |
|                       |          |                        | Cause of DX:                                                    |
|                       |          |                        | ESRD Procedure                                                  |
|                       |          |                        | Mnemonic IOP enter                                              |
|                       |          |                        | Operation/Procedure: ICD-10:                                    |
|                       |          |                        | 5A1D702, 5A1D802, 5A1D902                                       |
|                       |          |                        | Provider Narrative:                                             |
|                       |          |                        |                                                                 |
|                       |          |                        | (ESRD)]                                                         |

| Performance Measure  | Standard                                                                                                    | Provider Documentation                                                                                                    | How to Enter Data in PCC                                                                                                    |
|----------------------|----------------------------------------------------------------------------------------------------|----------------------------------------------------------------------------------------------------|----------------------------------------------------------------------------------------------------|
| Diabetic Retinopathy | <ul> <li>Patients with diabetes and<br/>no bilateral blindness or<br/>bilateral eye enucleation<br/>will have a qualified* retinal<br/>examination during the<br/>report period.</li> <li>*Qualified retinal exam: The<br/>following methods are<br/>qualifying for this measure:</li> <li>Dilated retinal<br/>evaluation by an<br/>optometrist or<br/>ophthalmologist</li> <li>Seven standard fields<br/>stereoscopic photos<br/>(ETDRS) evaluated by<br/>an optometrist or<br/>ophthalmologist</li> <li>Any photographic<br/>method formally<br/>validated to seven<br/>standard fields<br/>(ETDRS)</li> <li>Note: Refusals are not<br/>counted toward the GPRA<br/>measure but should still be<br/>documented.</li> </ul> | <ul> <li>Standard PCC documentation for tests performed at the facility. Ask about off-site tests and record historical information in PCC:</li> <li>Date received</li> <li>Location</li> <li>Results</li> <li>Exams:</li> <li>Dilabetic Retinal Exam <ul> <li>Dilated retinal eye exam</li> <li>Seven standard field stereoscopic photos with interpretation by an ophthalmologist or optometrist</li> <li>Eye imaging validated to match the diagnosis from seven standard field stereoscopic photos</li> <li>Routine ophthalmological examination including refraction (new or existing patient)</li> <li>Diabetic indicator: retinal eye exam, dilated, bilateral</li> </ul> </li> <li>Other Eye Exams <ul> <li>Non-DNKA (did not keep appointment) visits to ophthalmology or optometry clinics with an optometrist or ophthalmologist, or visits to formally validated tele-ophthalmology retinal evaluation clinics</li> </ul> </li> </ul> | Standard PCC data entry:<br>Diabetic Retinopathy Exam<br>Mnemonic EX enter<br>Select Exam: 03<br>Result: [Enter Results]<br>Comments:<br>Provider Performing Exam:<br>Historical Retinopathy Exam<br>Mnemonic HEX enter<br>Date of Historical Exam:<br>Type:<br>Location Name:<br>Exam Type: 03<br>Result<br>Comments<br>Encounter Provider<br>Retinal Exam CPT<br>Mnemonic CPT enter<br>Enter CPT: 2021F, 2022F-2025F,<br>2026F, 2033F, G2102-G2104, S0620,<br>S0621, S3000, M1220, M1221<br>Quantity:<br>Modifier:<br>Modifier 2:<br>Other Eye Exam CPT<br>Mnemonic CPT enter<br>Enter CPT: 67028, 67039, 67040,<br>92002, 92004, 92012, 92014, 92018,<br>92019<br>Quantity:<br>Modifier:<br>Modifier:<br>Modifie |

| Performance Measure          | Standard                                                                                                    | Provider Documentation                                                                                                    | How to Enter Data in PCC                                                                                                    |
|------------------------------|----------------------------------------------------------------------------------------------------|----------------------------------------------------------------------------------------------------|----------------------------------------------------------------------------------------------------|
| Diabetic Retinopathy (cont.) | Patiente should have                                                                                                    | Standard DCC documentation for tasts performed at                                                                                                    | Other Eye Exam Clinic<br>Mnemonic CL enter<br>Clinic: A2, 17, 18, 64<br>Was this an appointment or walk in?<br>Standard BCC data entry:                                                                                                    |
|                              | annual dental visits/exams.<br><b>Note</b> : Refusals are not<br>counted toward the GPRA<br>measure but should still be<br>documented. | <ul> <li>the facility. Ask about off-site tests and record historical information in PCC:</li> <li>Date received</li> <li>Location</li> <li>Results</li> </ul> | Visit for Dental Exam<br>Mnemonic EX enter<br>Select Exam: 30<br>Result: [Enter Results]<br>Comments:<br>Provider Performing Exam:<br>Historical Dental Exam<br>Mnemonic HEX enter<br>Date of Historical Exam:<br>Type:<br>Location Name:<br>Exam Type: 30<br>Result:<br>Comments:<br>Encounter Provider: |

| Performance Measure                 | Standard | Provider Documentation | How to Enter Data in PCC                                                                                                    |
|-------------------------------------|----------|------------------------|----------------------------------------------------------------------------------------------------|
| Access to Dental Service<br>(cont.) |          |                        | Dental Visit (ADA code)<br><i>Mnemonic ADA enter</i><br>Dental Service Code: 0000, 0007,<br>0110-0390, 0415-0471, 0601-0603,<br>0999-9974, 9995, 9996, 9999, D0120-<br>D0389, D0415-D0470, D0701-D0804,<br>D0999-D9974, D9995, D9996, D9999 |
|                                     |          |                        | Type:<br>No. Of Units:<br>Operative Site:                                                                                                    |
|                                     |          |                        | Historical Dental Visit (ADA code)<br>Mnemonic HADA enter<br>Date of Historical ADA:                                                                                                    |
|                                     |          |                        | Type:<br>Location Name:<br>ADA Code: 0000, 0007, 0110-0390,<br>0415-0471, 0601-0603, 0999-9974,                                                                                                    |
|                                     |          |                        | 9999<br>Units:<br>Dental Visit CPT                                                                                                    |
|                                     |          |                        | <i>Mnemonic CPT enter</i><br>Enter CPT: D0110-D0390, D0415-<br>D9952, D9970-D9974, D9995, D9996,<br>D9999                                                                                                    |
|                                     |          |                        | Quantity:<br>Modifier:<br>Modifier 2:                                                                                                    |
|                                     |          |                        | Dental Visit POV<br>Mnemonic PPV enter<br>Purpose of Visit: ICD-10: Z01.20,                                                                                                    |
|                                     |          |                        | Z01.21, Z13.84, Z29.3<br>Provider Narrative:<br>Modifier:                                                                                                    |
|                                     |          |                        | Cause of DX:                                                                                                    |

| Performance Measure | Standard                                                                                                    | Provider Documentation                                                                                                    | How to Enter Data in PCC                                                                                                    |
|---------------------|----------------------------------------------------------------------------------------------------|----------------------------------------------------------------------------------------------------|----------------------------------------------------------------------------------------------------|
| Dental Sealants     | Patients should have one<br>or more intact dental<br>sealants.<br><b>Note</b> : Refusals are not<br>counted toward the GPRA<br>measure but should still be<br>documented. | <ul> <li>Standard PCC documentation for tests performed at the facility. Ask about off-site tests and record historical information in PCC:</li> <li>Date received</li> <li>Location</li> <li>Results</li> </ul> | Standard PCC data entry:<br>Dental Sealants (ADA)<br>Mnemonic ADA enter<br>Dental Service Code: 1351, 1352,<br>1353, D1351, D1352, D1353<br>Type:<br>No. Of Units:<br>Operative Site:<br>Historical Dental Sealants<br>Mnemonic HADA enter<br>Date of Historical ADA:<br>Type:<br>Location Name:<br>ADA Code: 1351<br>Units:<br>Dental Sealants CPT<br>Mnemonic CPT enter<br>Enter CPT: D1351, D1352, D1353<br>Quantity:<br>Modifier:<br>Modifier 2: |

| Performance Measure | Standard                                                                                                    | Provider Documentation                                                                                                    | How to Enter Data in PCC                                                                                                    |
|---------------------|----------------------------------------------------------------------------------------------------|----------------------------------------------------------------------------------------------------|----------------------------------------------------------------------------------------------------|
| Topical Fluoride    | Patients should have one<br>or more topical fluoride<br>applications.<br>Note: Refusals are not<br>counted toward the GPRA<br>measure but should still be<br>documented. | <ul> <li>Standard PCC documentation for tests performed at the facility. Ask about off-site tests and record historical information in PCC:</li> <li>Date received</li> <li>Location</li> <li>Results</li> </ul> | Standard PCC data entry:<br>Topical Fluoride (ADA code)<br>Mnemonic ADA enter<br>Dental Service Code: 1206, 1208,<br>5986<br>Type:<br>No. Of Units:<br>Operative Site:<br>Historical Fluoride (ADA code)<br>Mnemonic HADA enter<br>Date of Historical ADA:<br>Type:<br>Location Name:<br>ADA Code: 1206, 1208, 5986, D1206,<br>D1208, D1354, D5986<br>Units:<br>Topical Fluoride CPT<br>Mnemonic CPT enter<br>Enter CPT: D1206, D1208, D5986,<br>99188<br>Quantity:<br>Modifier:<br>Modifier 2:<br>Topical Fluoride POV<br>Mnemonic PPV enter<br>Purpose of Visit: ICD-10: Z29.3<br>Provider Narrative:<br>Modifier:<br>Cause of DX: |

| Performance Measure | Standard                                                                                                    | Provider Documentation                                                                                                    | How to Enter Data in PCC                                                                                                    |
|---------------------|----------------------------------------------------------------------------------------------------|----------------------------------------------------------------------------------------------------|----------------------------------------------------------------------------------------------------|
| Influenza           | All patients ages 6 months<br>and older should have an<br>annual influenza (flu) shot.<br>Refusals should be<br>documented.<br><b>Note</b> : Only Not Medically<br>Indicated (NMI) refusals are<br>counted toward the GPRA<br>Measure. | Standard PCC documentation for immunizations<br>performed at the facility. Ask about off-site tests and<br>record historical information in PCC:<br>• IZ type<br>• Date received<br>• Location<br>Contraindications should be documented and are<br>counted toward the GPRA Measure.<br>Contraindications include:<br>Immunization Package of "Egg Allergy" or<br>"Anaphylaxis"<br>NMI Refusal | Standard PCC data entry:<br>Influenza Vaccine<br>Mnemonic IM enter<br>Select Immunization Name: 123, 125-<br>128, 135, 140, 141, 144, 149, 150,<br>151, 153, 155, 158, 160, 161, 166,<br>168, 171, 185, 186, 194, 197, 200-202,<br>205, 231 (other options are 111, 15,<br>16, 88)<br>Lot:<br>VFC Eligibility:<br>Historical Influenza Vaccine<br>Mnemonic HIM enter<br>Date of Historical Immunization:<br>Type:<br>Location:<br>Immunization Type: 123, 125-128, 135,<br>140, 141, 144, 149, 150, 151, 153,<br>155, 158, 160, 161, 166, 168, 171,<br>185, 186, 194, 197, 200-202, 205, 231<br>(other options are 111, 15, 16, 88)<br>Series: |

| Performance Measure | Standard | Provider Documentation | How to Enter Data in PCC                                                                                                    |
|---------------------|----------|------------------------|----------------------------------------------------------------------------------------------------|
| Influenza (cont.)   |          |                        | Influenza Vaccine CPT<br><i>Mnemonic CPT enter</i><br>Enter CPT: 90630, 90654-90664,<br>90666, 90668, 90672-90674, 90682,<br>90685-90689, 90694, 90756, G0008,<br>Q2034-Q2039<br>Quantity:<br>Modifier:                                                                                                    |
|                     |          |                        | Modifier 2:<br><b>NMI Refusal of Influenza</b><br><i>Mnemonic NMI enter</i><br>Patient Refusals For Service/NMI<br>Refusal Type: Immunization<br>Immunization Value: [See codes<br>above]<br>Date Refused:<br>Provider Who Documented:<br>Comment:                                                                               |
|                     |          |                        | Immunization Package<br>Contraindication Influenza (Assumes<br>you are in the IMM Pkg for Single Patient<br>Record for your site)<br>Select Action: C (Contraindications)<br>Select Action: A (Add Contraindication)<br>Vaccine: [See codes above]<br>Reason: Anaphylaxis<br>Date Noted:<br>Command: Save<br>Select Action: Quit |

| Performance Measure | Standard                                                                                                    | Provider Documentation                                                                                                    | How to Enter Data in PCC                                                                                                    |
|---------------------|----------------------------------------------------------------------------------------------------|----------------------------------------------------------------------------------------------------|----------------------------------------------------------------------------------------------------|
| Adult Immunizations | <ul> <li>All adults ages 19 and older will have age appropriate vaccines.</li> <li>Ages 19–50: 1<br/>Tdap/Td in the past 10<br/>years, 1 Tdap ever</li> <li>Ages 51–65: 1<br/>Tdap/Td in the past 10<br/>years, 1 Tdap ever, 2<br/>doses of Shingrix ever</li> <li>Ages 66+: 1 Tdap/Td<br/>in the past 10 years, 1<br/>Tdap ever, 2 doses of<br/>Shingrix ever, 1 up-to-<br/>date Pneumococcal<br/>vaccine</li> <li>Refusals should be<br/>documented.</li> <li>Note: Only NMI refusals<br/>are counted toward the<br/>GPRA Measure.</li> </ul> | Standard PCC documentation for immunizations<br>performed at the facility. Ask about off-site tests and<br>record historical information in PCC:<br>• IZ type<br>• Date received<br>• Location<br>Contraindications should be documented and are<br>counted toward the GPRA Measure.<br>Contraindications include:<br>Immunization Package of "Immune Deficiency" or<br>"Anaphylaxis"<br>NMI Refusal | Standard PCC data entry:<br>Adult Immunizations<br>Mnemonic IM enter<br>Select Immunization Name: Tdap: 115;<br>Td: 9, 113, 138, 139, 196; Shingrix:<br>187; PPSV23: 33, 109; PCV13: 100,<br>133, 152; PCV20: 216; PCV15: 215<br>Lot:<br>VFC Eligibility:<br>Historical Adult Immunizations<br>Mnemonic HIM enter<br>Date of Historical Immunization:<br>Type:<br>Location:<br>Immunization Type: Tdap: 115; Td: 9,<br>113, 138, 139, 196; Shingrix: 187;<br>PPSV23: 33, 109; PCV13: 100, 133,<br>152; PCV20: 216; PCV15: 215<br>Series:<br>Adult Immunizations CPT<br>Mnemonic CPT enter<br>Enter CPT: Tdap: 90715; Td: 90714,<br>90718; Shingrix: 90750; PPSV23:<br>90732, G0009, G9279; PCV13: 90669,<br>90670; PCV20: 90677; PCV15: 90671<br>Quantity:<br>Modifier:<br>Modifier:<br>Modifier 2: |

| Performance Measure         | Standard | Provider Documentation | How to Enter Data in PCC                                                                                                    |
|-----------------------------|----------|------------------------|----------------------------------------------------------------------------------------------------|
| Adult Immunizations (cont.) |          |                        | NMI Refusal of Adult Immunizations<br>Mnemonic NMI enter<br>Patient Refusals For Service/NMI<br>Refusal Type: Immunization<br>Immunization Value: [See codes<br>above]<br>Date Refused:<br>Provider Who Documented:                                                      |
|                             |          |                        | Comment:<br>Immunization Package<br>Contraindication Adult Immunizations<br>(Assumes you are in the IMM Pkg for<br>Single Patient Record for your site)<br>Select Action: C (Contraindications)<br>Select Action: A (Add Contraindication)<br>Vaccine: [See codes above] |
|                             |          |                        | Reason: [See Contraindications<br>section under the Provider<br>Documentation column]<br>Date Noted:<br>Command: Save<br>Select Action: Quit                                                                                                    |

| Performance Measure     | Standard                                                                                                    | Provider Documentation                                                                                                    | How to Enter Data in PCC                                                                                                    |
|-------------------------|----------------------------------------------------------------------------------------------------|----------------------------------------------------------------------------------------------------|----------------------------------------------------------------------------------------------------|
| Childhood Immunizations | Children age 19–35 months<br>will be up to date for all<br>ACIP recommended<br>immunizations.<br>This is the 4313*314<br>combo:<br>4 DTaP<br>3 IPV<br>1 MMR<br>3 Hepatitis B<br>3 or 4 Hib<br>1 Varicella<br>4 Pneumococcal<br>Refusals should be<br>documented.<br><b>Note</b> : Only NMI refusals<br>are counted toward the<br>GPRA Measure. | <ul> <li>Standard PCC documentation for immunizations performed at the facility. Ask about off-site tests and record historical information in PCC: <ul> <li>IZ type</li> <li>Date received</li> <li>Location</li> </ul> </li> <li>Because IZ data comes from multiple sources, any IZ codes documented on dates within 10 days of each other will be considered as the same immunization</li> <li>Contraindications should be documented and are counted toward the GPRA Measure.</li> <li>Contraindications include Immunization Package of "Anaphylaxis" for all childhood immunizations. The following additional contraindications are also counted:</li> <li>DTaP: Encephalopathy due to vaccination with a vaccine adverse-effect</li> <li>IPV: Immunization Package: "Neomycin Allergy"</li> <li>OPV: Immunization Package: "Immune Deficiency"</li> <li>MMR: Immunization Package: "Immune Deficiency," "Immune Deficient," or "Neomycin Allergy"; Immunodeficiency; Lymphoreticular cancer, multiple myeloma or leukemia</li> <li>Varicella: Immunization Package: "Hx of Chicken Pox" or "Immune", "Immune Deficiency," "Immune Deficient," or "Neomycin Allergy"; Immunodeficiency; HIV; Lymphoreticular cancer, multiple myeloma or leukemia</li> <li>Pneumococcal: Immunization Package: "Anaphylaxis"</li> </ul> | Standard PCC data entry:<br>Childhood Immunizations<br><i>Mnemonic IM enter</i><br>Select Immunization Name: DTaP: 20,<br>50, 102, 106, 107, 110, 120, 130, 146;<br>DTP: 1, 22, 102, 198; Tdap: 115; DT:<br>28; Td: 9, 113, 138, 139, 196; Tetanus:<br>35, 112; Acellular Pertussis: 11; OPV:<br>2, 89; IPV: 10, 89, 110, 120, 130, 146;<br>MMR: 3, 94; M/R: 4; R/M: 38; Measles:<br>5; Mumps: 7; Rubella: 6; Hepatitis B: 8,<br>42-45, 51, 102, 104, 110, 146, 189,<br>193, 198, 220; HIB: 17, 22, 46-49, 50,<br>51, 102, 120, 146, 148, 198; Varicella:<br>21, 94; Pneumococcal: 33, 100, 109,<br>133, 152, 215, 216<br>Lot:<br>VFC Eligibility:<br>Historical Childhood Immunizations<br><i>Mnemonic HIM enter</i><br>Date of Historical Immunization:<br>Type:<br>Location:<br>Immunization Type: DTaP: 20, 50, 102,<br>106, 107, 110, 120, 130, 146; DTP: 1,<br>22, 102, 198; Tdap: 115; DT: 28; Td: 9,<br>113, 138, 139; Tetanus: 35, 112;<br>Acellular Pertussis: 11; OPV: 2, 89;<br>IPV: 10, 89, 110, 120, 130, 146; MMR:<br>3, 94; M/R: 4; R/M: 38; Measles: 5;<br>Mumps: 7; Rubella: 6; Hepatitis B: 8,<br>42-45, 51, 102, 104, 110, 146, 189,<br>193, 198, 220; HIB: 17, 22, 46-49, 50,<br>51, 102, 120, 146, 148, 198; Varicella:<br>21, 94; Pneumococcal: 33, 100, 109,<br>133, 152, 215, 216<br>Series: |

| Performance Measure                | Standard | Provider Documentation                                                                                                    | How to Enter Data in PCC                                                                                                    |
|------------------------------------|----------|----------------------------------------------------------------------------------------------------|----------------------------------------------------------------------------------------------------|
| Childhood Immunizations<br>(cont.) |          | <ul> <li>Dosage and types of immunization definitions:</li> <li>4 doses of DTaP:</li> <li>4 DTaP/DTP/Tdap</li> <li>1 DTaP/DTP/Tdap and 3 DT/Td</li> <li>1 DTaP/DTP/Tdap and 3 each of Diphtheria and Tetanus</li> <li>4 DT and 4 Acellular Pertussis</li> <li>4 Td and 4 Acellular Pertussis</li> <li>4 each of Diphtheria, Tetanus, and Acellular Pertussis</li> <li>3 doses of IPV:</li> <li>3 OPV</li> <li>3 IPV</li> <li>Combination of OPV and IPV totaling 3 doses</li> <li>1 dose of MMR:</li> <li>1 M/R and 1 Mumps</li> <li>1 R/M and 1 Measles</li> <li>1 each of Measles, Mumps, and Rubella</li> <li>3 doses of Hep B</li> <li>3 or 4 doses of HIB, depending on the vaccine administered</li> <li>1 dose of Pneumococcal</li> </ul> | Childhood Immunizations Evidence of<br>Disease POV<br>Mnemonic PPV enter<br>Purpose of Visit: IPV: ICD-10: M89.6*;<br>Measles: ICD-10: B05.*; Mumps: ICD-<br>10: B26.*; Rubella: ICD-10: B06.*;<br>Hepatitis B: ICD-10: B16.*, B19.1*;<br>Varicella: ICD-10: B01.*-B02.*<br>Childhood Immunizations CPT<br>Mnemonic CPT enter<br>Enter CPT: DTaP: 90696-90698,<br>90700, 90721, 90723; DTP: 90701,<br>90720; Tdap: 90715; DT: 90702; Td:<br>90714, 90718; Diphtheria: 90719;<br>Tetanus: 90703; OPV: 90712; IPV:<br>90696-90698, 90713, 90723; MMR:<br>90707, 90710; M/R: 90708; Measles:<br>90705; Mumps: 90704; Rubella:<br>90706; Hepatitis B: 90636, 90697,<br>90723, 90740, 90743-90748, 90759,<br>G0010; HIB: 90644-90648, 90697,<br>90698, 90720-90721, 90748; Varicella:<br>90710, 90716; Pneumococcal: 90669,<br>90670, 90732, 90671, 90677, G0009,<br>G9279<br>Quantity:<br>Modifier:<br>Modifier:<br>Modifier 2: |

| Performance Measure                | Standard | Provider Documentation | How to Enter Data in PCC                                                                                                    |
|------------------------------------|----------|------------------------|----------------------------------------------------------------------------------------------------|
| Childhood Immunizations<br>(cont.) |          |                        | NMI Refusal of Childhood<br>Immunizations                                                                                                    |
|                                    |          |                        | Mnemonic NMI enter                                                                                                    |
|                                    |          |                        | Patient Refusals For Service/NMI<br>Refusal Type: Immunization                                                                                     |
|                                    |          |                        | Immunization Value: [See codes above]                                                                                                    |
|                                    |          |                        | Date Refused:                                                                                                    |
|                                    |          |                        | Provider Who Documented:                                                                                                    |
|                                    |          |                        | Comment:                                                                                                    |
|                                    |          |                        | Immunization Package<br>Contraindication Childhood<br>Immunizations (Assumes you are in the<br>IMM Pkg for Single Patient Record for<br>your site) |
|                                    |          |                        | Select Action: C (Contraindications)<br>Select Action: A (Add Contraindication)<br>Vaccine: [See codes above]                                      |
|                                    |          |                        | Reason: [See Contraindications<br>section under the Provider                                                                                       |
|                                    |          |                        | Date Noted                                                                                                    |
|                                    |          |                        | Command: Save                                                                                                    |
|                                    |          |                        | Select Action: Quit                                                                                                    |

| Performance Measure       | Standard                                                                                                    | Provider Documentation                                                                                                    | How to Enter Data in PCC                                                                                                    |
|---------------------------|----------------------------------------------------------------------------------------------------|----------------------------------------------------------------------------------------------------|----------------------------------------------------------------------------------------------------|
| Cervical Cancer Screening | Women ages 24–64 should<br>have a Pap Smear every 3<br>years, or if patient is 30 to<br>64 years of age, either a<br>Pap Smear documented in<br>the past 3 years, or a Pap<br>Smear and an HPV DNA<br>documented on the same<br>day in the past 5 years or<br>an HPV Primary in the past<br>5 years.<br><b>Note</b> : Refusals of any<br>above test are not counted<br>toward the GPRA measure<br>but should still be<br>documented. | Standard PCC documentation for tests performed at<br>the facility. Ask about off-site tests and record<br>historical information in PCC:<br>• Date received<br>• Location<br>• Results | Data entry through Women's Health<br>program or standard PCC data entry<br>for tests performed at the facility.<br>Pap Smear V Lab<br>Mnemonic LAB enter<br>Enter Lab Test Type: Pap Smear<br>Results: [Enter Results]<br>Units:<br>Abnormal:<br>Site:<br>Pap Smear POV<br>Mnemonic PPV enter<br>Purpose of Visit: ICD-10: R87.61*,<br>R87.810, R87.820, Z01.42, Z12.4<br>Provider Narrative:<br>Modifier:<br>Cause of DX:<br>Pap Smear CPT<br>Mnemonic CPT enter<br>Enter CPT: 88141-88154, 88160-<br>88167, 88174-88175, G0123, G0124,<br>G0141, G0143-G0145, G0147, G0148,<br>P3000, P3001, Q0091<br>Quantity:<br>Modifier:<br>Modifier:<br>Modifier 2:<br>Historical Pap Smear<br>Mnemonic HPAP enter<br>Date Historical Pap Smear:<br>Type of Visit:<br>Location Name:<br>Enter Outside Location: [(if "Other" was<br>entered for Location Name:)]<br>Select V Lab Test: Pap Smear<br>Results: [Enter Results] |

| Cervical Cancer Screening | HPV V I ab                                                                            |                                              |
|---------------------------|---------------------------------------------------------------------------------------|----------------------------------------------|
| (cont.)                   | Mnemonic I AB enter                                                                   |                                              |
|                           | Enter Lab Test Type: H                                                                | PV                                           |
|                           | Results: [Enter Results]                                                              | <br>I                                        |
|                           | Units:                                                                                |                                              |
|                           | Abnormal:                                                                             |                                              |
|                           | Site:                                                                                 |                                              |
|                           | HPV POV                                                                               |                                              |
|                           | Mnemonic PPV enter                                                                    |                                              |
|                           | Purpose of Visit: ICD-10<br>R85.618, R85.81, R85.4<br>R87.810, R87.811, R87<br>Z11.51 | 0: B97.7,<br>82, R87.628,<br>7.820, R87.821, |
|                           | Provider Narrative:                                                                   |                                              |
|                           | Modifier:                                                                             |                                              |
|                           | Cause of DX:                                                                          |                                              |
|                           | HPV CPT                                                                               |                                              |
|                           | Mnemonic CPT enter                                                                    |                                              |
|                           | Enter CPT: 87623-8762<br>0429U                                                        | 25, G0476,                                   |
|                           | Quantity:                                                                             |                                              |
|                           | Modifier:                                                                             |                                              |
|                           | Modifier 2:                                                                           |                                              |
|                           | HPV Primary V Lab                                                                     |                                              |
|                           | Mnemonic LAB enter                                                                    |                                              |
|                           | Enter Lab Test Type: H                                                                | PV Primary                                   |
|                           | Results: [Enter Results]                                                              |                                              |
|                           | Units:                                                                                |                                              |
|                           | Abnormal:                                                                             |                                              |
|                           | Site:                                                                                 |                                              |
|                           | HPV Primary CPT                                                                       |                                              |
|                           | Mnemonic CPT enter                                                                    |                                              |
|                           | Enter CPT: 87624                                                                      |                                              |
|                           | Quantity:                                                                             |                                              |
|                           | Modifier:                                                                             |                                              |
|                           | Modifier 2:                                                                           |                                              |

| Performance Measure                                         | Standard                                                                                                    | Provider Documentation                                                                                                    | How to Enter Data in PCC                                                                                                    |
|-------------------------------------------------------------|----------------------------------------------------------------------------------------------------|----------------------------------------------------------------------------------------------------|----------------------------------------------------------------------------------------------------|
| Performance Measure<br>Cancer Screening:<br>Mammogram Rates | Standard<br>Women ages 52–74 should<br>have a mammogram every<br>2 years<br>Note: Refusals of any<br>above test are not counted<br>toward the GPRA measure<br>but should still be<br>documented. | Provider DocumentationStandard PCC documentation for Radiology<br>performed at the facility. Ask and record historical<br>information in PCC:• Date received• Location• ResultsTelephone visit with patient<br>Verbal or written lab report<br>Patient's next visit | How to Enter Data in PCCData entry through Women's Health<br>program or standard PCC data entry<br>for tests performed at the facility.Mammogram Radiology ProcedureMnemonic RAD enterEnter Radiology Procedure: 77046-<br>77049, 77052-77059, 77061-77063,<br>77065-77067, G0206; G0204, G0202,<br>G0279Impression: [Enter Results]Abnormal:<br>Modifier:<br>Modifier 2:Historical Mammogram Radiology<br>Mnemonic HRAD enter<br>Date of Historical Radiology Exam:<br>Type:<br>Location Name:<br>Enter Outside Location: [(if "Other" was<br>entered for Location Name:)] |
|                                                             |                                                                                                    |                                                                                                    | entered for Location Name:)]<br>Radiology Exam: 77046-77049, 77052-<br>77059, 77061-77063, 77065-77067,                                                                                                    |
|                                                             |                                                                                                    |                                                                                                    | Impression:<br>Abnormal:                                                                                                    |

| Performance Measure     | Standard | Provider Documentation | How to Enter Data in PCC                                                                         |
|-------------------------|----------|------------------------|--------------------------------------------------------------------------------------------------|
| Cancer Screening:       |          |                        | Mammogram POV                                                                                    |
| Mammogram Rates (cont.) |          |                        | Mnemonic PPV enter                                                                               |
|                         |          |                        | Purpose of Visit: ICD-10: R92.0, R92.1,<br>R92.8, Z12.31                                         |
|                         |          |                        | Provider Narrative:                                                                              |
|                         |          |                        | Modifier:                                                                                        |
|                         |          |                        | Cause of DX:                                                                                     |
|                         |          |                        | Mammogram CPT                                                                                    |
|                         |          |                        | Mnemonic CPT enter                                                                               |
|                         |          |                        | Enter CPT: 77046-77049, 77052-<br>77059, 77061-77063, 77065-77067,<br>G0206; G0204, G0202, G0279 |
|                         |          |                        | Quantity:                                                                                        |
|                         |          |                        | Modifier:                                                                                        |
|                         |          |                        | Modifier 2:                                                                                      |
|                         |          |                        | Mammogram Procedure                                                                              |
|                         |          |                        | Mnemonic IOP enter                                                                               |
|                         |          |                        | Operation/Procedure: ICD-10:<br>BH00ZZZ, BH01ZZZ, BH02ZZZ                                        |
|                         |          |                        | Provider Narrative:                                                                              |
|                         |          |                        | Operating Provider:                                                                              |
|                         |          |                        | Diagnosis: [Enter appropriate DX]                                                                |

| Performance Measure         | Standard                                                                                                    | Provider Documentation                                                                                                    | How to Enter Data in PCC                                                                                                    |
|-----------------------------|----------------------------------------------------------------------------------------------------|----------------------------------------------------------------------------------------------------|----------------------------------------------------------------------------------------------------|
| Colorectal Cancer Screening | <ul> <li>Adults ages 50–75 should<br/>be screened for CRC<br/>(HEDIS).</li> <li>For GPRA, IHS counts any<br/>of the following: <ul> <li>Annual fecal occult<br/>blood test (FOBT) or<br/>fecal immunochemical<br/>test (FIT)</li> <li>FIT-DNA in the past 3<br/>years</li> <li>Flexible<br/>sigmoidoscopy or CT<br/>colonography in the<br/>past 5 years</li> <li>Colonoscopy every 10<br/>years</li> </ul> </li> <li>Note: Refusals of any<br/>above test are not counted<br/>toward the GPRA measure<br/>but should still be<br/>documented.</li> </ul> | Standard PCC documentation for procedures<br>performed at the facility (Radiology, Lab, or<br>provider).<br>Guaiac cards returned by patients to providers<br>should be sent to Lab for processing.<br>Ask and record historical information in PCC:<br>• Date received<br>• Location<br>• Results<br>Telephone visit with patient<br>Verbal or written lab report<br>Patient's next visit | Standard PCC data entry process for<br>procedures, Lab or Radiology<br>Colorectal Cancer POV<br>Mnemonic PPV enter<br>Purpose of Visit: ICD-10: C18.*, C19,<br>C20, C21.2, C21.8, C78.5, Z85.030,<br>Z85.038, Z85.048<br>Provider Narrative:<br>Modifier:<br>Cause of DX:<br>Total Colectomy CPT<br>Mnemonic CPT enter<br>Enter CPT: 44150-44151, 44155-<br>44158, 44210-44212<br>Quantity:<br>Modifier:<br>Modifier 2:<br>Total Colectomy Procedure<br>Mnemonic IOP enter<br>Operation/Procedure: ICD-10:<br>0DTE*ZZ<br>Provider Narrative:<br>Operating Provider:<br>Diagnosis: [Enter appropriate DX]<br>FOBT or FIT CPT<br>Mnemonic CPT enter<br>Enter CPT: 82270, 82274, G0328<br>Quantity:<br>Modifier:<br>Modifier:<br>Modifier: |

| Performance Measure         | Standard | Provider Documentation | How to Enter Data in PCC                                                                                          |
|-----------------------------|----------|------------------------|----------------------------------------------------------------------------------------------------|
| Colorectal Cancer Screening |          |                        | FIT-DNA CPT                                                                                                    |
| (cont.)                     |          |                        | Mnemonic CPT enter                                                                                                |
|                             |          |                        | Enter CPT: 81528, G0464                                                                                           |
|                             |          |                        | Quantity:                                                                                                    |
|                             |          |                        | Modifier:                                                                                                    |
|                             |          |                        | Modifier 2:                                                                                                    |
|                             |          |                        | Flexible Sigmoidoscopy CPT                                                                                        |
|                             |          |                        | Mnemonic CPT enter                                                                                                |
|                             |          |                        | Enter CPT: 45330-45347, 453349,<br>45350, G0104                                                                   |
|                             |          |                        | Quantity:                                                                                                    |
|                             |          |                        | Modifier:                                                                                                    |
|                             |          |                        | Modifier 2:                                                                                                    |
|                             |          |                        | Flexible Sigmoidoscopy Procedure                                                                                  |
|                             |          |                        | Mnemonic IOP enter                                                                                                |
|                             |          |                        | Operation/Procedure: ICD-10:<br>0DJD8ZZ                                                                           |
|                             |          |                        | Provider Narrative:                                                                                               |
|                             |          |                        | Operating Provider:                                                                                               |
|                             |          |                        | Diagnosis: [Enter appropriate DX]                                                                                 |
|                             |          |                        | CT Colonography CPT                                                                                               |
|                             |          |                        | Mnemonic CPT enter                                                                                                |
|                             |          |                        | Enter CPT: 74261-74263                                                                                            |
|                             |          |                        | Quantity:                                                                                                    |
|                             |          |                        | Modifier:                                                                                                    |
|                             |          |                        | Modifier 2:                                                                                                    |
|                             |          |                        | Colon Screening CPT                                                                                               |
|                             |          |                        | Mnemonic CPT enter                                                                                                |
|                             |          |                        | Enter CPT: 44388-44394, 44397,<br>44401-44408, 45355, 45378-45393,<br>45398, G0105, G0121, G2204, G9252,<br>G9253 |
|                             |          |                        | Quantity:                                                                                                    |
|                             |          |                        | Modifier:                                                                                                    |
|                             |          |                        | Modifier 2:                                                                                                    |

| Performance Measure         | Standard | Provider Documentation | How to Enter Data in PCC           |
|-----------------------------|----------|------------------------|------------------------------------|
| Colorectal Cancer Screening |          |                        | Colon Screening Procedure          |
| (cont.)                     |          |                        | Mnemonic IOP enter                 |
|                             |          |                        | Operation/Procedure: ICD-10: (see  |
|                             |          |                        | logic manual for codes)            |
|                             |          |                        | Provider Narrative:                |
|                             |          |                        | Operating Provider:                |
|                             |          |                        | Diagnosis: [Enter appropriate DX]  |
|                             |          |                        | Historical CRC                     |
|                             |          |                        | Mnemonic [from the following list] |
|                             |          |                        | enter:                             |
|                             |          |                        | HCOL - Historical Colonoscopy      |
|                             |          |                        | HFOB - Historical FOBT (Guaiac)    |
|                             |          |                        | HSIG - Historical Sigmoidoscopy    |
|                             |          |                        | HBE - Historical Barium Enema      |
|                             |          |                        | Date:                              |
|                             |          |                        | Туре:                              |
|                             |          |                        | Location of Encounter:             |
|                             |          |                        | Quantity:                          |

| Performance Measure                                                                                                    | Standard                                                                      | Provider Documentation                                                                                                    | How to Enter Data in PCC                                                                                                    |
|----------------------------------------------------------------------------------------------------|-------------------------------------------------------------------------------|----------------------------------------------------------------------------------------------------|----------------------------------------------------------------------------------------------------|
| Tobacco Use and Exposure<br>Assessment<br>Note: This is not a GPRA<br>measure; however, it will be<br>used for reducing the<br>incidence of Tobacco Use. | Ask all patients age five<br>and over about tobacco use<br>at least annually. | <ul> <li>Standard PCC documentation for tests performed at the facility. Ask and record historical information in PCC:</li> <li>Date received</li> <li>Location</li> <li>Results</li> <li>Document on designated Health Factors section of form:</li> <li>HF–Current Smoker, every day</li> <li>HF–Current Smoker, some day</li> <li>HF–Current E-cigarette user w/nicotine</li> <li>HF–Current E-cig user w/other substance(s)</li> <li>HF–Heavy Tobacco Smoker</li> <li>HF–Current Smoker, status unknown</li> <li>HF–Current Smoker, status unknown</li> <li>HF–Current Smoker, status unknown</li> <li>HF–Current Smoker [or –Smokeless or –E-cigarette] (quit greater than (&gt;) 6 months)</li> <li>HF–Smoker in Home</li> <li>HF–Ceremonial Use Only</li> <li>HF–Smoke Free Home</li> <li>Note: If your site uses other expressions (e.g.," Chew" instead of "Smokeless;" "Past" instead of "Previous"), be sure Data Entry staff knows how to "translate"</li> </ul> | Standard PCC data entry<br>Tobacco Screening Health Factor<br>Mnemonic HF enter<br>Select V Health Factor: [Enter HF (See<br>the Provider Documentation column)]<br>Level/Severity:<br>Provider:<br>Quantity:<br>Historical Tobacco Health Factor<br>Mnemonic HHF enter<br>Date Historical Health Factor:<br>Type of Visit:<br>Location Name:<br>Enter Health Factor: [Enter HF (See<br>the Provider Documentation column)]<br>Level/Severity:<br>Provider:<br>Quantity: |

| Performance Measure                            | Standard                                                                                                    | Provider Documentation                                                                                                    | How to Enter Data in PCC                                                                                                    |
|------------------------------------------------|----------------------------------------------------------------------------------------------------|----------------------------------------------------------------------------------------------------|----------------------------------------------------------------------------------------------------|
| Tobacco Use and Exposure<br>Assessment (cont.) | Note: Ensure you update the patient's health factors<br>as they become nontobacco users. Patients who<br>have quit tobacco should have their health factor<br>updated to "Former Smoker", "Former Smokeless",<br>or "Former E-cigarette user." | Tobacco Screening PED - Topic         Mnemonic PED enter         Enter Education Topic: [Enter Tobacco         Patient Education Code (See the         Provider Documentation column)]         Readiness to Learn:         Level of Understanding:         Provider:         Length of Education (Minutes):         Comment Goal Code: [(Objectives         Met) (if a goal was set, not set, met, or         not met, enter the text relating to the         goal)]         Goal Comment:         Tobacco Users Health Factor         Mnemonic HF enter |                                                                                                    |
|                                                |                                                                                                    |                                                                                                    | Select V Health Factor: Current<br>Smoker (every day, some day, or<br>status unknown), Current Smokeless,<br>Current E-cigarette user w/nicotine,<br>Current E-cig user w/other<br>substance(s)<br>Level/Severity:<br>Provider:<br>Quantity:<br>Smokers Health Factor |
|                                                |                                                                                                    |                                                                                                    | <i>Mnemonic HF enter</i><br>Select V Health Factor: Current<br>Smoker (every day, some day, or<br>status unknown)<br>Level/Severity:                                                                                                    |
|                                                |                                                                                                    |                                                                                                    | Provider:<br>Quantity:                                                                                                    |

| Performance Measure      | Standard | Provider Documentation | How to Enter Data in PCC                                                                                    |
|--------------------------|----------|------------------------|----------------------------------------------------------------------------------------------------|
| Tobacco Use and Exposure |          |                        | Smokeless Health Factor                                                                                     |
| Assessment (cont.)       |          |                        | Mnemonic HF enter                                                                                           |
|                          |          |                        | Select V Health Factor: Current                                                                             |
|                          |          |                        | Smokeless                                                                                                   |
|                          |          |                        | Level/Severity:                                                                                             |
|                          |          |                        | Provider:                                                                                                   |
|                          |          |                        | Quantity:                                                                                                   |
|                          |          |                        | E-Cigarette User Health Factor                                                                              |
|                          |          |                        | Mnemonic HF enter                                                                                           |
|                          |          |                        | Select V Health Factor: Current E-<br>cigarette user w/nicotine, Current E-cig<br>user w/other substance(s) |
|                          |          |                        | Level/Severity:                                                                                             |
|                          |          |                        | Provider:                                                                                                   |
|                          |          |                        | Quantity:                                                                                                   |
|                          |          |                        | ETS Health Factor                                                                                           |
|                          |          |                        | Mnemonic HF enter                                                                                           |
|                          |          |                        | Select V Health Factor: Exp to ETS                                                                          |
|                          |          |                        | Level/Severity:                                                                                             |
|                          |          |                        | Provider:                                                                                                   |
|                          |          |                        | Quantity:                                                                                                   |

| Performance Measure | Standard                                                                                                    | Provider Documentation                                                                                                    | How to Enter Data in PCC                                                                                                    |
|---------------------|----------------------------------------------------------------------------------------------------|----------------------------------------------------------------------------------------------------|----------------------------------------------------------------------------------------------------|
| Tobacco Cessation   | User Population patients<br>identified as current<br>tobacco users prior to<br>report period and who have<br>received tobacco cessation<br>counseling or a Rx for<br>smoking cessation aid or<br>quit tobacco use.<br><b>Note</b> : Refusals are not<br>counted toward the GPRA<br>measure but should still be<br>documented. | <ul> <li>Standard PCC documentation for tests performed at the facility. Ask and record historical information in PCC:</li> <li>Date received</li> <li>Location</li> <li>Results</li> <li>Current tobacco users are defined by having any of the following documented prior to the report period:</li> <li>Last documented Tobacco Health Factor</li> <li>Health factors considered to be a tobacco user:</li> <li>HF–Current Smoker, every day</li> <li>HF–Current E-cigarette user w/nicotine</li> <li>HF–Light Tobacco Smoker</li> <li>HF–Current Smoker, status unknown</li> <li>HF–Current Smoker, status unknown</li> <li>HF–Current Smoker, status unknown</li> <li>HF–Current Smoker, status unknown</li> <li>HF–Current Smoker, status unknown</li> <li>HF–Current Smokeless</li> <li>Tobacco Patient Education Codes:</li> <li>Codes will contain "TO-", "-TO", "-SHS"</li> <li>Prescribe Tobacco Cessation Aids:</li> <li>Predefined Site-Populated Smoking Cessation Meds</li> <li>Meds containing: <ul> <li>"Nicotine Patch"</li> <li>"Nicotine Polacrilex"</li> <li>"Nicotine Inhaler"</li> <li>"Nicotine Inhaler"</li> <li>"Nicotine Nasal Spray"</li> </ul> </li> </ul> | Standard PCC data entry<br>Tobacco Cessation PED - Topic<br>Mnemonic PED enter<br>Enter Education Topic: [Enter Tobacco<br>Patient Education Code (See the<br>Provider Documentation column)]<br>Readiness to Learn:<br>Level of Understanding:<br>Provider:<br>Length of Education (Minutes):<br>Comment<br>Tobacco Cessation PED - Diagnosis<br>Mnemonic PED enter<br>Select ICD Diagnosis Code Number or<br>SNOMED code<br>Category:<br>Readiness to Learn:<br>Level of Understanding:<br>Provider:<br>Length of Education (Minutes):<br>Comment<br>Provider:<br>Length of Education (Minutes):<br>Comment<br>Provider's Narrative: |

| Performance Measure       | Standard | Provider Documentation                                                                                                    | How to Enter Data in PCC                                                                                                    |
|---------------------------|----------|----------------------------------------------------------------------------------------------------|----------------------------------------------------------------------------------------------------|
| Tobacco Cessation (cont.) |          | Note: Ensure you update the patient's health factors<br>as they become nontobacco users. Patients who<br>have quit tobacco should have their health factor<br>updated to "Former Smoker", "Former Smokeless",<br>or "Former E-cigarette user." | Tobacco Cessation Clinic<br><i>Mnemonic CL enter</i><br>Clinic: 94<br>Was this an appointment or walk in?:<br>Tobacco Cessation Dental (ADA)<br>Mnemonic ADA enter<br>Select V Dental Service Code: 1320<br>No. Of Units:<br>Operative Site:<br>Tobacco Cessation CPT<br><i>Mnemonic CPT enter</i><br>Enter CPT Code: D1320, 99406,<br>99407, 4000F, G0030,G9016, G9458<br>Quantity<br>Modifier:<br>Modifier 2: |
|                           |          |                                                                                                    | Tobacco Cessation MedicationMnemonic RX enterSelect Medication: [Enter TobaccoCessation Prescribed Medication]Outside Drug Name (Optional): [Enterany additional name for the drug]SIGQuantity:Day Prescribed:Event Date & Time:Ordering Provider:                                                                                                    |

| Performance Measure       | Standard | Provider Documentation | How to Enter Data in PCC                                             |
|---------------------------|----------|------------------------|----------------------------------------------------------------------|
| Tobacco Cessation (cont.) |          |                        | Historical Tobacco Cessation                                         |
|                           |          |                        | Mnemonic HRX enter                                                   |
|                           |          |                        | Date of Historical Medication:                                       |
|                           |          |                        | Type:                                                                |
|                           |          |                        | Location Name:                                                       |
|                           |          |                        | Enter Medication: [Enter Tobacco<br>Cessation Prescribed Medication] |
|                           |          |                        | Name of Non-Table Drug:                                              |
|                           |          |                        | SIG:                                                                 |
|                           |          |                        | Days Prescribed:                                                     |
|                           |          |                        | Date Discontinued:                                                   |
|                           |          |                        | Date Dispensed (If Known):                                           |
|                           |          |                        | Outside Provider Name:                                               |
|                           |          |                        | Tobacco Cessation Prescription CPT                                   |
|                           |          |                        | Mnemonic CPT enter                                                   |
|                           |          |                        | Enter CPT Code: 4001F                                                |
|                           |          |                        | Quantity                                                             |
|                           |          |                        | Modifier:                                                            |
|                           |          |                        | Modifier 2:                                                          |
|                           |          |                        | Quit Tobacco Health Factor                                           |
|                           |          |                        | Mnemonic HF enter                                                    |
|                           |          |                        | Select V Health Factor: Former                                       |
|                           |          |                        | Smoker, Former Smokeless, Former E-                                  |
|                           |          |                        | cigarette user                                                       |
|                           |          |                        | Level/Severity:                                                      |
|                           |          |                        | Provider:                                                            |
|                           |          |                        | Quantity:                                                            |

| Performance Measure | Standard                                                                                                    | Provider Documentation                                                                                                    | How to Enter Data in PCC                                                                                                    |
|---------------------|----------------------------------------------------------------------------------------------------|----------------------------------------------------------------------------------------------------|----------------------------------------------------------------------------------------------------|
| Alcohol Screening   | User Population patients<br>ages 9 through 75 should<br>be screened for alcohol use<br>at least annually.<br><b>Note</b> : Refusals are not<br>counted toward the GPRA<br>measure but should still be<br>documented. | <ul> <li>Standard PCC documentation for tests performed at the facility. Ask and record historical information in PCC:</li> <li>Date received</li> <li>Location</li> <li>Results</li> <li>Alcohol screening may be documented with either an exam code or the CAGE, CAGE-AID, or TAPS health factors in PCC.</li> <li>Medical Providers:</li> <li>EXAM—Alcohol Screening</li> <li>Negative—Patient's screening exam does not indicate risky alcohol use.</li> <li>Positive—Patient's screening exam indicates potential risky alcohol use.</li> <li>Refused—Patient declined exam/screen</li> <li>Unable to screen - Provider unable to screen</li> <li>Note: Recommended Brief Screening Tool: SASQ (below).</li> <li>Single Alcohol Screening Question (SASQ)</li> <li>For Women:</li> <li>When was the last time you had more than 4 drinks in one day?</li> </ul> | Standard PCC data entry<br>Alcohol Screening Exam<br>Mnemonic EX enter<br>Select Exam: 35, ALC<br>Result:<br>A-Abnormal<br>N-Normal/Negative<br>PR-Present<br>PAP-Present and Past<br>PA-Past<br>PO-Positive<br>Comments: SASQ<br>Provider Performing Exam:<br>Historical Alcohol Screen Exam<br>Mnemonic HEX enter<br>Date of Historical Exam:<br>Type:<br>Location Name:<br>Exam Type: 35, ALC<br>Result:<br>Comments:<br>Encounter Provider: |

| Performance Measure       | Standard | Provider Documentation                                                                                                    | How to Enter Data in PCC                                                                                                    |
|---------------------------|----------|----------------------------------------------------------------------------------------------------|----------------------------------------------------------------------------------------------------|
| Alcohol Screening (cont.) |          | <ul> <li>Any time in the past 3 months is a positive screen<br/>and further evaluation indicated; otherwise, it is a<br/>negative screen: <ul> <li>Alcohol Screening Exam Code Result: Positive</li> </ul> </li> <li>The patient may decline the screen or "Refuse to<br/>answer": <ul> <li>Alcohol Screening Exam Code Result: Refused</li> </ul> </li> <li>The provider is unable to conduct the screen: <ul> <li>Alcohol Screening Exam Code Result: Unable<br/>To Screen</li> </ul> </li> <li>Note: Provider should note the screening tool used<br/>was the SASQ at the Comment Mnemonic for the<br/>Exam code.</li> </ul> <li>All Providers: Use the CAGE questionnaire: <ul> <li>Have you ever felt the need to Cut down on<br/>your drinking?</li> <li>Have people Annoyed you by criticizing your<br/>drinking?</li> <li>Have you ever needed an Eye-opener the first<br/>thing in the morning to steady your nerves or<br/>get rid of a hangover?</li> <li>Tolerance: How many drinks does it take you to<br/>get high?</li> </ul> </li> <li>Based on how many YES answers were received,<br/>document Health Factor in PCC: <ul> <li>HF-CAGE 0/4 (all No answers)</li> <li>HF-CAGE 1/4</li> <li>HF-CAGE 3/4</li> <li>HF-CAGE 3/4</li> </ul> </li> | CAGE Health Factor<br>Mnemonic HF enter<br>Select Health Factor: CAGE<br>1 CAGE 0/4 (all No answers)<br>2 CAGE 1/4<br>3 CAGE 2/4<br>4 CAGE 3/4<br>5 CAGE 4/4<br>Choose 1-5: [Number from above]<br>Level/Severity:<br>Provider:<br>Quantity:<br>CAGE-AID Health Factor<br>Mnemonic HF enter<br>Select Health Factor: CAGE-AID<br>1 CAGE-AID 0/4 (all No answers)<br>2 CAGE-AID 1/4<br>3 CAGE-AID 2/4<br>4 CAGE-AID 3/4<br>5 CAGE-AID 4/4<br>Choose 1-5: [Number from above]<br>Level/Severity:<br>Provider:<br>Quantity: |

| Alcohol Screening (cont.) | <ul> <li>Optional values:</li> <li>Level/Severity: Minimal, Moderate, or<br/>Heavy/Severe</li> <li>Quantity: # of drinks daily or<br/>T (Tolerance) – # drinks to get high (e.g., T-4)</li> <li>Comment: used to capture other relevant<br/>clinical info e.g., "Non-drinker"</li> <li>Alcohol-Related Patient Education Codes:<br/>Codes will contain "AOD-", "-AOD", "CD-"</li> <li>AUDIT Measurements:</li> <li>Zone I: Score 0–7 Low-risk drinking or<br/>abstinence</li> <li>Zone II: Score 8–15 Alcohol use in excess of<br/>low-risk guidelines</li> <li>Zone III: Score 16–19 Harmful and hazardous<br/>drinking</li> <li>Zone IV: Score 20–40 Referral to Specialist for<br/>Diagnostic Evaluation and Treatment</li> <li>AUDIT-C Measurements:<br/>How often do you have a drink containing alcohol?</li> <li>(0) Never (Skip to Questions 9–10)</li> <li>(1) Monthly or less</li> <li>(2) 2 to 4 times a month</li> <li>(3) 2 to 3 times a week</li> <li>(4) 4 or more times a week</li> </ul> | TAPS-Alcohol Health FactorMnemonic HF enterSelect Health Factor: TAPS-Alcohol1TAPS-ALCOHOL ALCOHOL-MINIMAL RISK2TAPS-ALCOHOL ALCOHOL-PROBLEM USE3TAPS-ALCOHOL ALCOHOL-HIGHRISK4TAPS-ALCOHOL ALCOHOL-UNDETERMINED RISK5TAPS-ALCOHOL ALCOHOL-EARLY REMISSION, BUT AT RISKChoose 1-5: [Number from above]Level/Severity:Provider:Quantity:Alcohol Screening CPTMnemonic CPT enterEnter CPT Code: 99408, 99409,G0396, G0397, G0442, G0443,G2011, G2196, G2197, H0049, H0050Quantity:Modifier:Modifier 2:Alcohol-Related Diagnosis POVMnemonic PPV enterPurpose of Visit: ICD-10: F10.1*,F10.20, F10.220-F10.29, F10.920-F10.982, F10.99, G62.1Provider Narrative:Modifier:Cause of DX:Alcohol-Related Diagnosis BHS POVdata entryEnter BHS POV 10, 27, 29Enter BHS POV 10, 27, 29 |
|---------------------------|----------------------------------------------------------------------------------------------------|----------------------------------------------------------------------------------------------------|
|                           |                                                                                                    | Enter BHS POV 10, 27, 29<br>Enter BHS problem code 10, 12.1,<br>14.2, 17.1, 18.1, 20.1, 22.1                                                                                                    |

| Performance Measure       | Standard | Provider Documentation                                                                                                    | How to Enter Data in PCC                                                                                                    |
|---------------------------|----------|----------------------------------------------------------------------------------------------------|----------------------------------------------------------------------------------------------------|
| Alcohol Screening (cont.) |          | <ul> <li>How many drinks containing alcohol do you have on<br/>a typical day when you are drinking?</li> <li>(0) 1 or 2</li> <li>(1) 3 or 4</li> <li>(2) 5 or 6</li> <li>(3) 7, 8, or 9</li> <li>(4) 10 or more</li> <li>How often do you have 6 or more drinks on one<br/>occasion?</li> <li>(0) Never</li> <li>(1) Less than monthly</li> <li>(2) Monthly</li> <li>(3) Weekly</li> <li>(4) Daily or almost daily</li> <li>The AUDIT-C (the first three AUDIT questions which<br/>focus on alcohol consumption) is scored on a scale<br/>of 0–12 (scores of 0 reflect no alcohol use).</li> <li>In men, a score of 4 or more is considered<br/>positive</li> <li>In women, a score of 3 or more is considered<br/>positive.</li> <li>A positive score means the patient is at increased<br/>risk for hazardous drinking or active alcohol abuse or<br/>dependence.</li> </ul> | Alcohol-Related PED - Topic<br>Mnemonic PED enter<br>Enter Education Topic: [Enter Alcohol-<br>Related Education Code (See the<br>Provider Documentation column)]<br>Readiness to Learn:<br>Level of Understanding:<br>Provider:<br>Length of Education (Minutes):<br>Comment:<br>Goal Code: [(Objectives Met) (if a goal<br>was set, not set, met, or not met, enter<br>the text relating to the goal)]<br>Goal Comment:<br>Alcohol-Related PED - Diagnosis<br>Mnemonic PED enter<br>Select ICD Diagnosis Code Number:<br>F10.1*, F10.20, F10.220-F10.29,<br>F10.920-F10.982, F10.99, or G62.1<br>Category:<br>Readiness to Learn:<br>Level of Understanding:<br>Provider:<br>Length of Education (Minutes):<br>Comment:<br>Goal Code: [(Objectives Met) (if a goal<br>was set, not set, met, or not met, enter<br>the text relating to the goal)]<br>Goal Comment:<br>Provider:<br>Length of Education (Minutes):<br>Comment:<br>Goal Code: [(Objectives Met) (if a goal<br>was set, not set, met, or not met, enter<br>the text relating to the goal)]<br>Goal Comment:<br>Provider's Narrative: |

| Performance Measure       | Standard | Provider Documentation                                                                                                    | How to Enter Data in PCC                                                                                                    |
|---------------------------|----------|----------------------------------------------------------------------------------------------------|----------------------------------------------------------------------------------------------------|
| Alcohol Screening (cont.) |          | <ul> <li>CRAFFT Measurements:</li> <li>C-Have you ever ridden in a CAR driven by someone (including yourself) who was "high" or had been using alcohol or drugs?</li> <li>R-Do you ever use alcohol or drugs to RELAX, feel better about yourself, or fit in?</li> <li>A-Do you ever use alcohol/drugs while you are by yourself, ALONE?</li> <li>F-Do you ever FORGET things you did while using alcohol or drugs?</li> <li>F-Do your family or FRIENDS ever tell you that you should cut down on your drinking or drug use?</li> <li>T-Have you gotten into TROUBLE while you were using alcohol or drugs?</li> <li>Total CRAFFT score (Range: 0–6).</li> <li>A positive answer to two or more questions is highly predictive of an alcohol or drug-related disorder. Further assessment is indicated.</li> <li>Standard PCC documentation for tests performed at the facility. Ask and record historical information in PCC:</li> <li>Date received</li> <li>Location</li> <li>Results</li> </ul> | Alcohol Screen AUDIT Measurement<br>Mnemonic AUDT enter<br>Value: [Enter 0-40]<br>Select Qualifier:<br>Date/Time Vitals Taken:<br>Alcohol Screen AUDIT-C<br>Measurement<br>Mnemonic AUDC enter<br>Value: [Enter 0-40]<br>Select Qualifier:<br>Date/Time Vitals Taken:<br>Alcohol Screen CRAFFT Measurement<br>Mnemonic CRFT enter<br>Value: [Enter 0-6]<br>Select Qualifier:<br>Date/Time Vitals Taken:<br>Unable to Perform Alcohol Screen<br>Mnemonic UAS enter<br>Patient Refusals For Service: Exam<br>Exam Value: 35, ALC<br>Date Refused:<br>Provider Who Documented:<br>Comment: |

| Performance Measure                                                    | Standard                                                                                                    | Provider Documentation                                                                                                    | How to Enter Data in PCC                                                                                                    |
|------------------------------------------------------------------------|----------------------------------------------------------------------------------------------------|----------------------------------------------------------------------------------------------------|----------------------------------------------------------------------------------------------------|
| Screening, Brief Intervention,<br>and Referral to Treatment<br>(SBIRT) | User Population patients<br>age 9 through 75 who<br>screened positive for risky<br>or harmful alcohol use<br>should receive a Brief<br>Negotiated Interview (BNI)<br>or Brief Intervention (BI)<br>within 7 days of the positive<br>screen. | <ul> <li>Standard PCC documentation for tests performed at the facility. Ask and record historical information in PCC:</li> <li>Date received</li> <li>Location</li> <li>Results</li> </ul> | BNI/BI CPT<br>Mnemonic CPT enter<br>Enter CPT Code: G0396, G0397,<br>G2011, G2200, H0050, 96150-96155,<br>99408, 99409<br>Quantity<br>Modifier:<br>Modifier 2:<br>BNI/BI PED - Topic<br>Mnemonic PED enter<br>Enter Education Topic: AOD-BNI<br>Readiness to Learn:<br>Level of Understanding:<br>Provider:<br>Length of Education (Minutes):<br>Comment:<br>Goal Code: [(Objectives Met) (if a goal<br>was set, not set, met, or not met, enter<br>the text relating to the goal)]<br>Goal Comment: |

| Performance Measure                                        | Standard                                                                                                    | Provider Documentation                                                                                                    | How to Enter Data in PCC                                                                                                    |
|------------------------------------------------------------|----------------------------------------------------------------------------------------------------|----------------------------------------------------------------------------------------------------|----------------------------------------------------------------------------------------------------|
| Intimate Partner (Domestic)<br>Violence Screening (IPV/DV) | Adult females should be<br>screened for domestic<br>violence at new encounter<br>and at least annually<br>Prenatal once each<br>trimester<br>(Source: Family Violence<br>Prevention Fund National<br>Consensus Guidelines)<br><b>Note</b> : Refusals are <i>not</i><br>counted toward the GPRA<br>measure but should be<br>documented. | <ul> <li>Standard PCC documentation for tests performed at the facility. Ask and record historical information in PCC:</li> <li>Date received</li> <li>Location</li> <li>Results</li> <li>Medical and Behavioral Health Providers:</li> <li>EXAM—IPV/DV Screening</li> <li>Negative—Denies being a current or past victim of IPV/DV</li> <li>Past—Denies being a current victim, but discloses being a past victim of IPV/DV</li> <li>Present—Discloses current IPV/DV</li> <li>Present and Past—Discloses past victimization and current IPV/DV victimization</li> <li>Refused—Patient declined exam/screen</li> <li>Unable to screen—Unable to screen patient (partner or verbal child present, unable to secure an appropriate interpreter, etc.)</li> <li>IPV/DV Patient Education Codes:</li> <li>Codes will contain "DV-" or "-DV"</li> </ul> | Standard PCC data entry<br>IPV/DV Screening Exam<br>Mnemonic EX enter<br>Select Exam: 34, INT<br>Result:<br>A-Abnormal<br>N-Normal/Negative<br>PR-Resent<br>PAP-Present and Past<br>PAP-Present and Past<br>PA-Past<br>PO-Positive<br>Comments:<br>Provider Performing Exam:<br>Historical IPV/DV Screen Exam<br>Mnemonic HEX enter<br>Date of Historical Exam:<br>Type:<br>Location Name:<br>Exam Type: 34, INT<br>Result:<br>Comments:<br>Encounter Provider:<br>Standard BHS data entry<br>Enter BHS problem code Narrative<br>"IPV/DV exam" |

| Performance Measure                                                   | Standard | Provider Documentation | How to Enter Data in PCC                                                                                                    |
|-----------------------------------------------------------------------|----------|------------------------|----------------------------------------------------------------------------------------------------|
| Intimate Partner (Domestic)<br>Violence Screening (IPV/DV)<br>(cont.) |          |                        | IPV/DV Diagnosis POV<br>Mnemonic PPV enter<br>Purpose of Visit: ICD-10: T74.11XA,<br>T74.21XA, T74.31XA, T74.91XA,<br>T76.11XA, T76.21XA, T76.31XA,<br>T76.91XA, Z91.410; IPV/DV<br>Counseling: ICD-10: Z69.11<br>Provider Narrative:<br>Modifier: |
|                                                                       |          |                        | Cause of DX:<br>IPV/DV Diagnosis BHS POV data entry<br>Enter BHS problem code 43.*, 44.*<br>IPV/DV–Topic                                                                                                    |
|                                                                       |          |                        | <i>Mnemonic PED enter</i><br>Enter Education Topic: [Enter IPV/DV<br>Patient Education Code (See the<br>Provider Documentation column)]                                                                                                    |
|                                                                       |          |                        | Readiness to Learn:<br>Level of Understanding:                                                                                                    |
|                                                                       |          |                        | Provider:<br>Length of Education (Minutes):<br>Comment:                                                                                                    |
|                                                                       |          |                        | Goal Code: [(Objectives Met) (if a goal<br>was set, not set, met, or not met, enter<br>the text relating to the goal)]<br>Goal Comment:                                                                                                    |
|                                                                       |          |                        | IPV/DV PED–Diagnosis                                                                                                    |
|                                                                       |          |                        | Mnemonic PED enter                                                                                                    |
|                                                                       |          |                        | Select ICD Diagnosis Code Number:<br>T74.11XA, T74.21XA, T74.31XA,<br>T74.91XA, T76.11XA, T76.21XA,<br>T76.31XA, T76.91XA, or Z91.410                                                                                                    |

| Performance Measure  | Standard                                                                                                    | Provider Documentation                                                                                                    | How to Enter Data in PCC                                                                                                    |
|----------------------|----------------------------------------------------------------------------------------------------|----------------------------------------------------------------------------------------------------|----------------------------------------------------------------------------------------------------|
| Depression Screening | All patients 12 years of age<br>and older should be<br>screened for depression at<br>least annually.<br>(Source: United States<br>Preventive Services Task<br>Force)<br><b>Note</b> : Refusals are <i>not</i><br>counted toward the GPRA<br>measure but should be<br>documented. | <ul> <li>Standard PCC documentation for tests performed at the facility. Ask and record historical information in PCC:</li> <li>Date received</li> <li>Location</li> <li>Results</li> <li>Medical Providers:</li> <li>EXAM—Depression Screening</li> <li>Normal/Negative–Denies symptoms of depression</li> <li>Abnormal/Positive–Further evaluation indicated</li> <li>Refused–Patient declined exam/screen</li> <li>Unable to screen–Provider unable to screen</li> <li>Note: Refusals are not counted toward the GPRA measure but should be documented.</li> <li>Mood Disorders:</li> <li>Two or more visits with POV related to:</li> <li>Major Depressive Disorder</li> <li>Dysthymic Disorder</li> <li>Dysthymic Disorder</li> <li>Gyclothymic Disorder</li> <li>Bipolar I or II Disorder</li> <li>Gyclothymic Disorder NOS</li> <li>Mood Disorder Due to a General Medical Condition</li> <li>Mood Disorder NOS</li> </ul> | Standard PCC data entry<br>Depression Screening Exam<br>Mnemonic EX enter<br>Select Exam: 36, DEP<br>Result:<br>• A-Abnormal<br>• N-Normal/Negative<br>• PR-Present<br>• PAP-Present and Past<br>• PAP-Present and Past<br>• PA-Past<br>• PO-Positive<br>Comments: PHQ-2 Scaled, PHQ9,<br>PHQT, EPDS<br>Provider Performing Exam:<br>Historical Depression Screen Exam<br>Mnemonic HEX enter<br>Date of Historical Exam:<br>Type:<br>Location Name:<br>Exam Type: 36, DEP<br>Result:<br>Comments: PHQ-2 Scaled, PHQ9 (If<br>Known), PHQT<br>Encounter Provider: |

| Performance Measure          | Standard | Provider Documentation                                                                                                    | How to Enter Data in PCC                                                                                                    |                                                                                                    |
|------------------------------|----------|----------------------------------------------------------------------------------------------------|----------------------------------------------------------------------------------------------------|----------------------------------------------------------------------------------------------------|
| Depression Screening (cont.) |          | Note: Recommended Brief Screening Tool:         Scaled Version (below).         Patient Health Questionnaire (PHQ-2 Scaled Version)         Over the past two weeks, how often have y bothered by any of the following problems?         Little interest or pleasure in doing things         Not at all       Va         Several days       Va         More than half the days       Va         Nearly       Va         Feeling down, depressed, or hopeless       Not at all         Not at all       Va         Several days       Va         Nearly       Va         Feeling down, depressed, or hopeless       Not at all         Not at all       Va         Several days       Va         More than half the days       Va         Nearly every day       Va         Nearly every day       Va         Nearly every day       Va         Ode Result: Normal or Negative       0         -       Code Result: Normal or Negative         -       Code Result: Abnormal or Positiv         The patient may decline the screen or "Reference" Depression Screening Exam         -       Code Result: Refused         The provider is unable to conduct the Screen         Deprosien Screening Exam     < | EPHQ-2<br>ed<br>you been<br>alue: 0<br>alue: 1<br>alue: 2<br>alue: 3<br>alue: 2<br>alue: 3<br>elue: 3<br>Exam:<br>alue: 3<br>Exam:<br>ated<br>ve<br>fuse to<br>en<br>ed was<br>ponic for the | Depression Screen Measurements<br>Mnemonic PHQ9, PHQT or EPDS<br>enter<br>Value:<br>Select Qualifier:<br>Date/Time Vitals Taken:<br>Depression Screening CPT<br>Mnemonic CPT enter<br>Enter CPT: 1220F, 3725F, G0444<br>Quantity:<br>Modifier 2:<br>Standard BHS POV data entry<br>Unable to Screen for Depression<br>Mnemonic UAS enter<br>Patient Refusals For Service: Exam<br>Exam Value: 36, DEP<br>Date Refused:<br>Provider Who Documented:<br>Comment: |

| Performance Measure          | Standard | Provider Documentation                              |          | How to Enter Data in PCC                                                  |
|------------------------------|----------|-----------------------------------------------------|----------|---------------------------------------------------------------------------|
| Depression Screening (cont.) |          | PHQ9 Questionnaire Screening Tool                   |          | Mood Disorder Diagnosis POV                                               |
|                              |          | Little interest or pleasure in doing things         | ?        | Mnemonic PPV enter                                                        |
|                              |          | Not at all                                          | Value: 0 | Purpose of Visit: ICD-10: F01.51,                                         |
|                              |          | Several days                                        | Value: 1 | F06.31-F06.34, F1*.*4, F10.159,                                           |
|                              |          | <ul> <li>More than half the days</li> </ul>         | Value: 2 | F10.180, F10.181, F10.188, F10.259,<br>F10.280, F10.281, F10.288, F10.959 |
|                              |          | Nearly every day                                    | Value: 3 | F10.980, F10.981, F10.988, F30.*.                                         |
|                              |          | Feeling down, depressed, or hopeless?               |          | F31.0-F31.71, F31.73-F31.75, F31.77,                                      |
|                              |          | Not at all                                          | Value: 0 | F31.81-F31.9, F32.*-F39, F43.21,                                          |
|                              |          | Several days                                        | Value: 1 | F43.23                                                                    |
|                              |          | <ul> <li>More than half the days</li> </ul>         | Value: 2 | Provider Narrative:                                                       |
|                              |          | Nearly every day                                    | Value: 3 | Modifier:                                                                 |
|                              |          | Trouble falling or staying asleep, or slee<br>much? | ping too | Cause of DX:<br>Standard BHS Mood Disorder POV                            |
|                              |          | Not at all                                          | Value: 0 | data entry                                                                |
|                              |          | Several days                                        | Value: 1 | Enter BHS problem code: 14, 15                                            |
|                              |          | <ul> <li>More than half the days</li> </ul>         | Value: 2 |                                                                           |
|                              |          | Nearly every day                                    | Value: 3 |                                                                           |
|                              |          | Feeling tired or having little energy?              |          |                                                                           |
|                              |          | Not at all                                          | Value: 0 |                                                                           |
|                              |          | Several days                                        | Value: 1 |                                                                           |
|                              |          | <ul> <li>More than half the days</li> </ul>         | Value: 2 |                                                                           |
|                              |          | Nearly every day                                    | Value: 3 |                                                                           |
|                              |          | Poor appetite or overeating?                        |          |                                                                           |
|                              |          | Not at all                                          | Value: 0 |                                                                           |
|                              |          | Several days                                        | Value: 1 |                                                                           |
|                              |          | <ul> <li>More than half the days</li> </ul>         | Value: 2 |                                                                           |
|                              |          | Nearly every day                                    | Value: 3 |                                                                           |

| Performance Measure          | Standard | Provider Documentation                                                                                                    |                                         | How to Enter Data in PCC |
|------------------------------|----------|----------------------------------------------------------------------------------------------------|-----------------------------------------|--------------------------|
| Depression Screening (cont.) |          | Feeling bad about yourself—or that you or have let yourself or your family down?                                                                 | are a failure                           |                          |
|                              |          | Not at all                                                                                                    | Value: 0                                |                          |
|                              |          | Several days                                                                                                    | Value: 1                                |                          |
|                              |          | More than half the days                                                                                                    | Value: 2                                |                          |
|                              |          | Nearly every day                                                                                                    | Value: 3                                |                          |
|                              |          | Trouble concentrating on things, such as newspaper or watching television?                                                                       | s reading the                           |                          |
|                              |          | Not at all                                                                                                    | Value: 0                                |                          |
|                              |          | Several days                                                                                                    | Value: 1                                |                          |
|                              |          | More than half the days                                                                                                    | Value: 2                                |                          |
|                              |          | Nearly every day                                                                                                    | Value: 3                                |                          |
|                              |          | Moving or speaking so slowly that other<br>have noticed. Or the opposite—being so<br>restless that you have been moving arou<br>more than usual? | people could<br>fidgety or<br>ınd a lot |                          |
|                              |          | Not at all                                                                                                    | Value: 0                                |                          |
|                              |          | Several days                                                                                                    | Value: 1                                |                          |
|                              |          | <ul> <li>More than half the days</li> </ul>                                                                                                    | Value: 2                                |                          |
|                              |          | Nearly every day                                                                                                    | Value: 3                                |                          |
|                              |          | Thoughts that you would be better off de<br>hurting yourself in some way?                                                                        | ad, or of                               |                          |
|                              |          | Not at all                                                                                                    | Value: 0                                |                          |
|                              |          | Several days                                                                                                    | Value: 1                                |                          |
|                              |          | More than half the days                                                                                                    | Value: 2                                |                          |
|                              |          | Nearly every day                                                                                                    | Value: 3                                |                          |

| Performance Measure          | Standard                                                                                                    | Provider Documentation                                                                                                    | How to Enter Data in PCC                                                                                                    |
|------------------------------|----------------------------------------------------------------------------------------------------|----------------------------------------------------------------------------------------------------|----------------------------------------------------------------------------------------------------|
| Depression Screening (cont.) |                                                                                                    | <ul> <li>Total Possible PHQ-2 Score: Range: 0–27:</li> <li>0–4 Negative/None Depression Screening<br/>Exam:<br/>Code Result: None</li> <li>5–9 Mild Depression Screening Exam:<br/>Code Result: Mild depression</li> <li>10–14 Moderate Depression Screening Exam:<br/>Code Result: Moderate depression</li> <li>15–19 Moderately Severe Depression<br/>Screening Exam:<br/>Code Result: Moderately Severe depression</li> <li>20–27 Severe Depression Screening Exam:<br/>Code Result: Severe depression</li> <li>20–27 Severe Depression Screening Exam:<br/>Code Result: Severe depression</li> <li>Provider should note the screening tool used was<br/>the PHQ9 Scaled at the Comment Mnemonic for the<br/>Exam Code.</li> </ul>                                                                         |                                                                                                    |
| Childhood Weight Control     | Patients ages 2–5 at the<br>beginning of the report<br>period whose BMI could be<br>calculated and have a BMI<br>equal to or greater than (≥)<br>95%.<br>Height and weight taken on<br>the same day.<br>Patients that turn 6 years<br>old during the report period<br>are not included in the<br>GPRA measure. | <ul> <li>Standard PCC documentation to obtain height and weight during visit and record information in PCC:</li> <li>Height</li> <li>Weight</li> <li>Date Recorded</li> <li>BMI is calculated using NHANES II</li> <li>Age in the age groups is calculated based on the date of the most current BMI found.</li> <li>Example: a patient may be 2 at the beginning of the time period but is 3 at the time of the most current BMI found, patient will fall into the age 3 group.</li> <li>The BMI values for this measure are reported differently than in the Obesity Assessment measure as they are Age-Dependent. The BMI values are categorized as Overweight for patients with a BMI in the 85th to 94th percentile and Obese for patients with a BMI at or above the 95th percentile (GPRA).</li> </ul> | Standard PCC data entry<br>Height Measurement<br>Mnemonic HT enter<br>Value:<br>Select Qualifier:<br>Actual<br>Estimated<br>Date/Time Vitals Taken:<br>Weight Measurement<br>Mnemonic WT enter<br>Value:<br>Select Qualifier:<br>Actual<br>Bed<br>Chair<br>Dry<br>Estimated<br>Standing<br>Date/Time Vitals Taken: |

| Performance Measure                                 | Standard                                                                                                    | Provid                                    | der Doc                                                                  | umentatio                                      | on                               |                                      |                         | How to Enter Data in PCC                                                                                                    |
|-----------------------------------------------------|----------------------------------------------------------------------------------------------------|-------------------------------------------|--------------------------------------------------------------------------|------------------------------------------------|----------------------------------|--------------------------------------|-------------------------|----------------------------------------------------------------------------------------------------|
| Childhood Weight Control<br>(cont.)                 | Patients with BMI either g<br>Check Limit range showr<br>in the report counts for O                                                                                                    |                                           |                                                                          |                                                |                                  | ess than t<br>not be in<br>or Obese. | he Data<br>cluded       |                                                                                                    |
|                                                     |                                                                                                    | Low-<br>High                              | Sex                                                                      | BMI<br>≥ 85                                    | BMI<br>≥ 95                      | Data<br>Check<br>Limits              | Data<br>Check<br>Limits |                                                                                                    |
|                                                     |                                                                                                    | Ages                                      | Sex                                                                      | Over<br>Weight                                 | Obese                            | BMI<br>>                             | BMI<br><                |                                                                                                    |
|                                                     |                                                                                                    | 2–2                                       | M<br>F                                                                   | 17.7<br>17.5                                   | 18.7<br>18.6                     | 36.8<br>37.0                         | 7.2<br>7.1              |                                                                                                    |
|                                                     |                                                                                                    | 3–3                                       | M<br>F                                                                   | 17.1<br>17.0                                   | 18.0<br>18.1                     | 35.6<br>35.4                         | 7.1<br>6.8              |                                                                                                    |
|                                                     |                                                                                                    | 4–4                                       | M<br>F                                                                   | 16.8<br>16.7                                   | 17.8<br>18.1                     | 36.2<br>36.0                         | 7.0<br>6.9              |                                                                                                    |
|                                                     |                                                                                                    | 5–5                                       | M<br>F                                                                   | 16.9<br>16.9                                   | 18.1<br>18.5                     | 36.0<br>39.2                         | 6.9<br>6.8              |                                                                                                    |
| Controlling High Blood<br>Pressure - Million Hearts | User Population patients<br>ages 18 through 85<br>diagnosed with<br>hypertension and no<br>documented history of<br>ESRD or current diagnosis<br>of pregnancy who have BP<br>less than (<) 140/90 (mean<br>systolic less than (<) 140,<br>mean diastolic less than (<)<br>90). | Standa<br>the fac<br>historic<br>Da<br>Lc | ard PCC o<br>ility. Ask<br>cal inform<br>ate receiv<br>ocation<br>esults | documenta<br>about off-s<br>ation in PC<br>/ed | tion for te<br>ite tests a<br>C: | sts perfor<br>nd recorc              | med at<br>I             | Standard PCC data entry<br>Blood Pressure Data Entry<br><i>Mnemonic BP enter</i><br>Value: [Enter as Systolic/Diastolic (e.g.,<br>140/90)]<br>Select Qualifier:<br>Date/Time Vitals Taken: |

| Performance Measure                                                             | Standard                                                                                                    | Provider Documentation                                                                                                    | How to Enter Data in PCC                                                                                                    |
|---------------------------------------------------------------------------------|----------------------------------------------------------------------------------------------------|----------------------------------------------------------------------------------------------------|----------------------------------------------------------------------------------------------------|
| Statin Therapy for the<br>Prevention and Treatment of<br>Cardiovascular Disease | User Population Patients<br>age 40–75 with diabetes or<br>any age with documented<br>CVD or age 20 and older<br>with LDL greater than or<br>equal to (≥) 190 or<br>hypercholesterolemia who<br>have statin therapy. | Standard PCC documentation for medication<br>dispensed at the facility. Ask about off-site<br>medication and record historical information in PCC:<br>• Date received<br>• Location<br>• Dosage | Standard PCC data entry:         Statin Therapy Medication         Mnemonic RX enter         Select Medication: [Enter Statin         Therapy Prescribed Medication]         Outside Drug Name (Optional): [Enter         any additional name for the drug]         SIG         Quantity:         Day Prescribed:         Event Date & Time:         Ordering Provider:                  |
|                                                                                 |                                                                                                    |                                                                                                    | Date of Historical Medication:<br>Type:<br>Location Name:<br>Enter Medication: [Enter Statin<br>Therapy Prescribed Medication]<br>Name of Non-Table Drug:<br>SIG:<br>Days Prescribed:<br>Date Discontinued:<br>Date Dispensed (If Known):<br>Outside Provider Name:<br><b>Statin Therapy CPT</b><br>Mnemonic CPT enter<br>Enter CPT Code: 4013F<br>Quantity:<br>Modifier:<br>Modifier 2: |

| Performance Measure | Standard                                                                                                    | Provider Documentation                                                                                                    | How to Enter Data in PCC                                                                                                    |
|---------------------|----------------------------------------------------------------------------------------------------|----------------------------------------------------------------------------------------------------|----------------------------------------------------------------------------------------------------|
| HIV Screening       | Patients should be tested<br>for HIV at least once;<br>education and follow-up<br>provided as appropriate.<br>Note: Refusals are not<br>counted toward the GPRA<br>measure but should still be<br>documented. | <ul> <li>Standard PCC documentation for tests performed at the facility. Ask and record historical information in PCC:</li> <li>Date received</li> <li>Location</li> <li>Results</li> </ul> | Standard PCC data entry<br>HIV Screen CPT<br>Mnemonic CPT enter<br>Enter CPT Code: 80081, 86689,<br>86701-86703, 87389-87391, 87534-<br>87539, 87806, 87901, 87906<br>Quantity:<br>Modifier:<br>Modifier 2:<br>HIV Diagnoses POV<br>Mnemonic PPV enter<br>Purpose of Visit: ICD-10: B20, B97.35,<br>Z21, O98.711-O98.73<br>Provider Narrative:<br>Modifier:<br>Cause of DX:<br>HIV Lab Test<br>Mnemonic LAB enter<br>Enter Lab Test Type: [Enter site's<br>defined HIV Screen Lab Test]<br>Results: [Enter Results (e.g., Negative,<br>Positive, Indeterminate)]<br>Units:<br>Abnormal:<br>Site: [Blood, Serum]<br>Historical HIV Screen<br>Mnemonic HLAB enter<br>Date of Historical Lab Test:<br>Type:<br>Location Name:<br>Enter Lab Test:<br>Results: |

| Performance Measure                                                                                                    | Standard                                                                                                    | Provider Documentation                                                                                                    | How to Enter Data in PCC                                                                                                    |
|----------------------------------------------------------------------------------------------------|----------------------------------------------------------------------------------------------------|----------------------------------------------------------------------------------------------------|----------------------------------------------------------------------------------------------------|
| Breastfeeding Rates<br>The information is included<br>here to inform providers and<br>data entry staff of how to<br>collect, document, and enter | All providers should assess<br>the feeding practices of all<br>newborns through age 1<br>year at all well-child visits. | The following grid is designed to be used on PCC<br>and PCC+. It was successfully field tested at<br>Phoenix Indian Medical Center (PIMC) for pediatric<br>clinic visits. See the next page for definitions of each<br>feeding choice. | Standard PCC data entry<br>Infant Breastfeeding<br><i>Mnemonic IF enter</i><br>Enter Feeding Choice:<br>1 Exclusive Breastfeeding |
| the data.                                                                                                    |                                                                                                    | Feeding Choice (today) X                                                                                                    | 2. Mostly Breastfeeding                                                                                                    |
|                                                                                                    |                                                                                                    | Exclusive Breastfeeding                                                                                                    | 3. Mostly Breastfeeding, Some                                                                                                    |
|                                                                                                    |                                                                                                    | Mostly Breastfeeding                                                                                                    | 4. 1/2 & 1/2 Breast and Formula                                                                                                   |
|                                                                                                    |                                                                                                    | 1⁄2 Breastfeeding<br>1⁄2 Formula feeding                                                                                                    | <ol> <li>Mostly Formula</li> <li>Mostly Formula, Some</li> </ol>                                                                  |
|                                                                                                    |                                                                                                    | Mostly Formula feeding                                                                                                    | 7. Formula Only                                                                                                    |
|                                                                                                    |                                                                                                    | Only Formula feeding                                                                                                    |                                                                                                    |
|                                                                                                    |                                                                                                    | One-time data fields                                                                                                    |                                                                                                    |
|                                                                                                    |                                                                                                    | Mom's name or chart #:                                                                                                    |                                                                                                    |
|                                                                                                    |                                                                                                    | Birth order:                                                                                                    |                                                                                                    |
|                                                                                                    |                                                                                                    | Birth wt.:                                                                                                    |                                                                                                    |
|                                                                                                    |                                                                                                    | Started formula:wks/mth                                                                                                    |                                                                                                    |
|                                                                                                    |                                                                                                    | Stopped breastfeeding:wks/mth                                                                                                    |                                                                                                    |
|                                                                                                    |                                                                                                    | Started solids:wks/mth                                                                                                    |                                                                                                    |
|                                                                                                    |                                                                                                    | <b>Exclusive Breastfeeding</b> . Breastfed or expressed breast milk only, no formula                                                                                                    |                                                                                                    |
|                                                                                                    |                                                                                                    | <b>Mostly Breastfeeding:</b> Mostly breastfed or<br>expressed breast milk, with some formula feeding (1<br>time per week or more, but less than half the time<br>formula feeding.)                                                     |                                                                                                    |
|                                                                                                    |                                                                                                    | 1/2 <b>Breastfeeding</b> , 1/2 <b>Formula Feeding:</b> Half the time breastfeeding/expressed breast milk, half formula feeding                                                                                                    |                                                                                                    |
|                                                                                                    |                                                                                                    | <b>Mostly Formula:</b> The baby is mostly formula fed, but breastfeeds at least once a week                                                                                                    |                                                                                                    |
|                                                                                                    |                                                                                                    | Formula Only: Baby receives only formula                                                                                                    |                                                                                                    |

| Performance Measure         | Standard | Provider Documentation                                                                                                    | How to Enter Data in PCC |
|-----------------------------|----------|----------------------------------------------------------------------------------------------------|--------------------------|
| Breastfeeding Rates (cont.) |          | The additional one-time data fields (e.g., birth<br>weight, formula started, and breast stopped) may<br>also be collected and may be entered using the data<br>entry Mnemonic PIF. However, this information is not<br>used or counted in the CRS logic for Breastfeeding<br>Rates. |                          |

| Performance Measure                                                                                                    | Standard | Provider Documentation                                                                                                    | How to Enter Data in PCC                                                                                                    |
|----------------------------------------------------------------------------------------------------|----------|----------------------------------------------------------------------------------------------------|----------------------------------------------------------------------------------------------------|
| Patient Education Measures<br>(Patient Education Report)<br><b>Note</b> : This is not a GPRA<br>measure; however, the<br>information is being provided<br>because there are several<br>GPRA measures that do<br>include patient education as<br>meeting the numerator (e.g.,<br>alcohol screening). Providers<br>and data entry staff need to<br>know they need to collect and<br>enter all components of<br>patient education. | N/A      | <ul> <li>All providers should document all 5 patient education elements and elements #6–7 if a goal was set for the patient: <ol> <li>Education Topic/Diagnosis</li> <li>Readiness to Learn</li> <li>Level of Understanding (see below)</li> <li>Initials of Who Taught</li> <li>Time spent (in minutes)</li> <li>Goal Not Set, Goal Set, Goal Met, Goal Not Met</li> <li>Text relating to the goal or its status</li> </ol> </li> <li>Readiness to Learn <ol> <li>Distraction</li> <li>Eager To Learn</li> <li>Intoxication</li> <li>Not Ready</li> <li>Pain</li> <li>Receptive</li> <li>Severity of Illness</li> <li>Unreceptive</li> </ol> </li> <li>Levels of Understanding: <ul> <li>P-Poor</li> <li>F-Fair</li> <li>G-Good</li> <li>GR-Group-No Assessment</li> <li>R-Refused</li> </ul> </li> <li>Goal Not Met</li> <li>GM-Goal Met</li> <li>GNM-Goal Not Met</li> <li>GNM-Goal Not Set</li> </ul> | Patient Education Topic<br>Topic: [Enter Topic]<br>Readiness to Learn: D, E, I, N, P, R, S,<br>U<br>Level of Understanding: P, F, G, GR, R<br>Provider:<br>Length of Education (minutes):<br>Comment:<br>Goal Code: GS, GM, GNM, GNS<br>Goal Comment:<br>Patient Education Diagnosis<br>Select ICD Diagnosis Code Number:<br>Category: [Enter Category]<br>Readiness to Learn: D, E, I, N, P, R, S,<br>U<br>Level of Understanding: P, F, G, GR, R<br>Provider:<br>Length of Education (Minutes):<br>Comment:<br>Goal Code: [(Objectives Met) (if a goal<br>was set, not set, met, or not met, enter<br>the text relating to the goal)]<br>Goal Comment:<br>Provider's Narrative: |

| Performance Measure                                                 | Standard | Provider Documentation                                                                                                    | How to Enter Data in PCC |
|---------------------------------------------------------------------|----------|----------------------------------------------------------------------------------------------------|--------------------------|
| Patient Education Measures<br>(Patient Education Report)<br>(cont.) |          | An example of how this would look on the PCC form<br>for Topic is:<br>DM-N-E-G-DU-15 MIN-GS-Patient will eat more<br>fruits and vegetables and less sugar:<br>DM-N = Diabetes Mellitus -Nutrition (Topic)<br>E = Eager to Learn (Readiness to Learn)<br>G = Good (Level of Understanding)<br>DU = Initials of Provider<br>15 MIN = 15 minutes spent providing education to<br>the patient (Time Spent)<br>GS = A goal was set<br>Patient will = The goal set for the patient<br>Diagnosis Categories:<br>Anatomy and Physiology<br>Complications<br>Disease Process<br>Equipment<br>Exercise<br>Follow-up<br>Home Management<br>Hygiene<br>Lifestyle Adaptation<br>Literature<br>Medical Nutrition Therapy<br>Medications<br>Nutrition<br>Prevention<br>Procedures<br>Safety<br>Tooto |                          |
|                                                                     |          | Treatment                                                                                                    |                          |

| Performance Measure                                                 | Standard | Provider Documentation                                                                                                    | How to Enter Data in PCC |
|---------------------------------------------------------------------|----------|----------------------------------------------------------------------------------------------------|--------------------------|
| Patient Education Measures<br>(Patient Education Report)<br>(cont.) |          | An example of how this would look on the PCC form<br>for Diagnosis is:<br>V65.3-N-E-G-DU-15 MIN-GS-Patient will eat more<br>fruits and vegetables and less sugar:<br>V65.3 = Dietary Surveil/Counsel (Diagnosis)<br>N = Nutrition (Category)<br>E = Eager to Learn (Readiness to Learn)<br>G = Good (Level of Understanding)<br>DU = Initials of Provider<br>15 MIN = 15 minutes spent providing education to<br>the patient (Time Spent)<br>GS = A goal was set |                          |
|                                                                     |          | Patient will = The goal set for the patient                                                                                                    |                          |

## **Contact Information**

If you have any questions or comments regarding this distribution, please contact the IHS IT Service Desk.

**Phone:** (888) 830-7280 (toll free)

Web: <u>https://www.ihs.gov/itsupport/</u>

Email: itsupport@ihs.gov